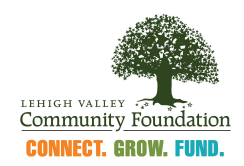

## To preview applications in Foundant that are open to the Public or that require an Access Code

1. Click the Link provided to access the Public Apply page on Foundant, the Lehigh Valley Community Foundation's grants portal: <u>https://www.grantinterface.com/Process/Apply?urlkey=lehighvalley</u>.

The Public Apply page will display a list of public grant applications along with the grant application name, a summary of the grant information, and the dates in which we are accepting submissions.

For assistance finding a specific public grant application, utilize the Quick Search bar (circled in red below) and type in the grant name.

Please Note: Grant applications with restricted access will not be listed here. Scroll to #3 for instructions on previewing grant applications that require an Access Code from the Public Apply page.

|                                                                                                    |                                                                                                    | Enter Access Code Enter Code                                                                                                    |
|----------------------------------------------------------------------------------------------------|----------------------------------------------------------------------------------------------------|----------------------------------------------------------------------------------------------------|
| ) If you have                                                                                                    | e been provided with an Access Code, you may enter it in the box at th                                                                                                    | he top of the page.                                                                                                    |
| Quick Se                                                                                                    | arch                                                                                                    | ×                                                                                                    |
|                                                                                                    |                                                                                                    |                                                                                                    |
| 2022 - 2023 E                                                                                                    | Entry to Program Stream - Pennsylvania Council on the Arts                                                                                                    | Accepting Submissions from 11/29/2021 to 02/15/2022                                                                                                    |
| ntry to Progr<br>ennsylvania.<br>Community Fe                                                                                                    | am Stream is a new funding opportunity from the PA Council on the Ar<br>Entry to Program Stream also serves as the access point for organiza<br>oundation is the PPA for Region 5 which includes organizations in Cart                                                                                                    | rts (PCA) Partners in the Arts (PPA) that aims to provide valuable access to funding for small arts organizations and programs across<br>ations and programs to begin a funding relationship with the PCA that could transition to Program Stream eligibility. The Lehigh Valley<br>bon, Monroe, Lehigh and Northampton counties.                                                                                                    |
| ligibility Req                                                                                                    | uirements:                                                                                                    |                                                                                                    |
| Applicants<br>Organizatio                                                                                                    | ins can be a clearly defined arts program in a non-arts organization su                                                                                                    | tch as a college or university: library: social service organization: health care facility: YMCA: historical, science museum or other similar                                                                                                    |
| Applicants<br>Organizatic<br>Institution.<br>Unincorpor<br>Applicant o<br>Please review<br>It this time, gi                                                                                                    | Inter the holp unit, tak-each piccorporations, a unit of government, or a<br>ans can be a clearly defined arts program in a non-arts organization a<br>ated groups (and in some instances, individuals) must apply to the PP,<br>granizations must have an average annual revenue of less than \$200,<br>w the full guidelines for this grant process here prior to submitting your<br>rant awards are projected to be \$2,000 per organization. This is subject                                                                                                    | ch as a college or university; library; social service organization; health care facility; YMCA; historical, science museum or other similar<br>A Program Stream through a nonprofit organization that acts as a fiscal sponsor.<br>000.<br>application: https://www.lehighvalleyfoundation.org/sites/default/files/documents/2022-2023_entry_to_program_stream_guidelines.pdf<br>ct to change.                                                                                                    |
| Applicants<br>Organizatic<br>institution.<br>Unincorpor<br>Applicant o<br>Please review<br>at this time, gi<br>Preview                                                                                               | This is the holp with the second program in a non-artis organization of a<br>alted groups (and in some instances, individuals) must apply to the PP-<br>granizations must have an average annual revenue of less than \$200,<br>with a full guidelines for this grant process here prior to submitting your<br>rant awards are projected to be \$2,000 per organization. This is subject                                                                                                    | ch as a college or university; library; social service organization; health care facility; YMCA; historical, science museum or other similar<br>A Program Stream through a nonprofit organization that acts as a fiscal sponsor.<br>000.<br>application: https://www.lehighvalleyfoundation.org/sites/default/files/documents/2022-2023_entry_to_program_stream_guidelines.pdf<br>ct to change.                                                                                                    |
| Applicants<br>Organizatic<br>institution.<br>Unincorpor<br>Applicant o<br>Please review<br>at this time, gi<br>Preview<br>1021-2022 Up                                                                               | Inter the holp function and example compositions a durit of government, or a second program in an on-arts organization surated groups (and in some instances, individuals) must apply to the PP, granizations must have an average annual revenue of less than \$200, whe full guidelines for this grant process here prior to submitting your rant awards are projected to be \$2,000 per organization. This is subject to GrantHub The Send to GrantHub The Send t | ch as a college or university; library; social service organization; health care facility; YMCA; historical, science museum or other similar<br>A Program Stream through a nonprofit organization that acts as a fiscal sponsor.<br>000.<br>application: https://www.lehighvalleyfoundation.org/sites/default/files/documents/2022-2023_entry_to_program_stream_guidelines.pdf<br>ct to change.<br>No longer accepting submissions after 11/15/2021                                                                                                    |
| Applicants<br>Organizatic<br>Institution.<br>Unincorpor<br>Applicant o<br>Please review<br>at this time, g<br>Preview<br>2021-2022 UJ<br>he Upper Bu<br>he fund const                                                | Inter the holpfunit, tak-technip corporations a duit of government, or a<br>nar can be a clargy defined arts program in a non-arts organization su<br>ated groups (and in some instances, individuals) must apply to the PP,<br>granizations must have an average annual revenue of less than \$200,<br>whe full guidelines for this grant process here prior to submitting your<br>rant awards are projected to be \$2,000 per organization. This is subject<br>Send to GrantHub<br>Deper Bucks Community Foundation Fund<br>cks Community Foundation Fund is now accepting grant applications is<br>issts of the following area-of-interest funds:                                                                                                    | ch as a college or university; library; social service organization; health care facility; YMCA; historical, science museum or other similar A Program Stream through a nonprofit organization that acts as a fiscal sponsor. 000. application: https://www.lehighvalleyfoundation.org/sites/default/files/documents/2022-2023_entry_to_program_stream_guidelines.pdf ct to change. No longer accepting submissions after 11/15/2021 for organizations and programs primarily serving the Palisades, Pennridge and Quakertown School Districts in the Upper Bucks area.                                                                                                    |
| Applicants<br>Organizatic<br>institution.<br>Unincorpor<br>Applicant o<br>Please review<br>at this time, g<br>Preview<br>1021-2022 UJ<br>he Upper Bu<br>he fund cons<br>ichard E. G                                  | In a can be a clearly defined arts program in a non-arts organization su<br>ated groups (and in some instances, individuals) must apply to the PP,<br>rganizations must have an average annual revenue of less than \$200,<br>v the full guidelines for this grant process here prior to submitting your<br>rant awards are projected to be \$2,000 per organization. This is subject<br>Send to GrantHub ()<br>poper Bucks Community Foundation Fund<br>cks Community Foundation Fund is now accepting grant applications to<br>isists of the following area-of-interest funds:<br>asser Fund                                                                                                    | ch as a college or university; library; social service organization; health care facility; YMCA; historical, science museum or other similar A Program Stream through a nonprofit organization that acts as a fiscal sponsor. 000. application: https://www.lehighvalleyfoundation.org/sites/default/files/documents/2022-2023_entry_to_program_stream_guidelines.pdf ct to change. No longer accepting submissions after 11/15/2021 for organizations and programs primarily serving the Palisades, Pennridge and Quakertown School Districts in the Upper Bucks area.                                                                                                    |
| Applicants<br>Organizatic<br>institution.<br>Unincorpor.<br>Applicant o<br>Please review<br>at this time, g<br>Preview<br>2021-2022 UJ<br>he Upper Bu<br>he fund cons<br>tichard E. G<br>rovides gran<br>rograms and | Inter the holpfunk, tak-sempt corporations a duit of government, or a scan be a clearly defined arts program in an on-arts organization su ated groups (and in some instances, individuals) must apply to the PP, granizations must have an average annual revenue of less than \$200, whe full guidelines for this grant process here prior to submitting your rant awards are projected to be \$2,000 per organization. This is subject to GrantHub () () () () () () () () () () () () ()                                                                                                    | ch as a college or university, library, social service organization, health care facility, YMCA; historical, science museum or other similar A Program Stream through a nonprofit organization that acts as a fiscal sponsor. 000. application: https://www.lehighvalleyfoundation.org/sites/default/files/documents/2022-2023_entry_to_program_stream_guidelines.pdf ct to change. No longer accepting submissions after 11/15/2021 for organizations and programs primarily serving the Palisades, Pennridge and Quakertown School Districts in the Upper Bucks area. ss County, Pennsylvania, area including the Palisades, Pennridge, and Quakertown School Districts. The grants are made to support nology, science, and technology-related fields. |

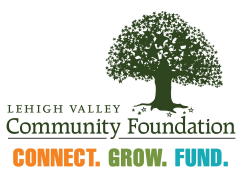

2. Public Applications can be previewed by clicking the 'Preview' button at the bottom of the Public Apply page.

| El Abbiy                                                                                                    | Enter Access Code                                                                                                    | Enter Code                                                                                                    |
|----------------------------------------------------------------------------------------------------|----------------------------------------------------------------------------------------------------|----------------------------------------------------------------------------------------------------|
| <ol> <li>If you have been provided with an Access Code, you may enter it in the bo</li> </ol>                                                                                                    | box at the top of the page.                                                                                                    |                                                                                                    |
| Q Quick Search                                                                                                    |                                                                                                    | ×                                                                                                    |
| 2022 - 2023 Entry to Program Stream - Pennsylvania Council on the Arts                                                                                                    | Accepting Sub                                                                                                    | missions from 11/29/2021 to 02/15/2022                                                                           |
| Community Foundation is the PPA for Region 5 which includes organizations in<br>Eligibility Requirements:<br>• Applicants must be nonprofit, tax-exempt corporations, a unit of government<br>• Organizations can be a clearly defined arts program in a non-arts organization<br>institution.<br>• Unincorporated groups (and in some instances, individuals) must apply to the<br>• Applicant organizations must have an average annual revenue of less than<br>Please review the full guidelines for this grant process here prior to submitting<br>At this time, grant awards are projected to be \$2,000 per organization. This is<br>• Preview • Send to GrantHub ① | s in Carbon, Monroe, Lehigh and Northampton counties.<br>ent, or a school district with a history of at least one year of consistent arts/cultural programming and/or<br>ation such as a college or university; library; social service organization; health care facility; YMCA; histo<br>the PPA Program Stream through a nonprofit organization that acts as a fiscal sponsor.<br>In \$200,000.<br>ng your application: https://www.lehighvalleyfoundation.org/sites/default/files/documents/2022-2023_ent<br>is subject to change. | arts services in Pennsylvania.<br>orical, science museum or other similar<br>ry_to_program_stream_guidelines.pdf |
|                                                                                                    | No.longas                                                                                                    | accenting submissions after 11/15/2021                                                                           |

3. To preview applications that require an Access Code, click the link provided to open the Public Apply page on Foundant, LVCF's grants portal: <u>https://www.grantinterface.com/Process/Apply?urlkey=lehighvalley</u>.

Enter the Access Code into the search bar and click the 'Enter Code' button.

Note: Access Codes are typically used in invitation-only grant applications. LVCF will send you the access code with your invitation. If you have questions, please email <u>Monique@lvcfoundation.org</u>.

| <u>=</u> Арріу                                                                                                    | Enter Access Code                                                                                                    | Enter Code                                                                                                    |  |  |
|----------------------------------------------------------------------------------------------------|----------------------------------------------------------------------------------------------------|----------------------------------------------------------------------------------------------------|--|--|
| (i) If you have been provided with an Access Code, you may enter it in the box at the top of the page.                                                                                                    |                                                                                                    |                                                                                                    |  |  |
| Q Quick Search                                                                                                    |                                                                                                    | ×                                                                                                    |  |  |
| 2022 - 2023 Entry to Program Stream - Pennsylvania Council on the Arts                                                                                                    | S                                                                                                    | Accepting Submissions from 11/29/2021 to 02/15/2022                                                                                                    |  |  |
| Entry to Program saream is a new number of the process of the perinsylvania. Entry to Program Stream also services as the access point 1<br>Community Foundation is the PPA for Region 5 which includes organizati<br>Eligibility Requirements:<br>• Applicants must be nonprofit, tax-exempt corporations, a unit of gover<br>• Organizations can be a clearly defined arts program in a non-arts orga<br>institution.<br>• Unincorporated groups (and in some instances, individuals) must apply<br>• Applicant organizations must have an average annual revenue of less<br>Please review the full guidelines for this grant process here prior to subm<br>At this time, grant awards are projected to be \$2,000 per organization. Th | In on the Arts (FCA) Facilities in the Arts (FCA) that aims to provide Variability access to think<br>for organizations and programs to begin a funding relationship with the PCA that could tran-<br>tions in Carbon, Monroe, Lehigh and Northampton counties.<br>Inment, or a school district with a history of at least one year of consistent arts/cultural progra<br>nization such as a college or university; library; social service organization, health care faci<br>ly to the PPA Program Stream through a nonprofit organization that acts as a fiscal sponsor,<br>than \$200,000.<br>mitting your application: https://www.lehighvaileyfoundation.org/sites/default/files/documents<br>his is subject to change. | ing to small alto uganizations and programs accoss<br>sition to Program Stream eligibility. The Lehigh Valley<br>amming and/or arts services in Pennsylvania.<br>Ility: YMCA; historical, science museum or other similar |  |  |
| Preview     F Send to GrantHub                                                                                                    |                                                                                                    |                                                                                                    |  |  |
| 2021-2022 Upper Bucks Community Foundation Fund                                                                                                    |                                                                                                    | No longer accepting submissions after 11/15/2021                                                                                                    |  |  |
|                                                                                                    |                                                                                                    |                                                                                                    |  |  |

4. Once open the application preview will display the full grant application, including the instructions and the questions listed in each section.

To save or print a PDF version of the application, click the 'Question list' button at the top, right-hand side of the page.

Please note: Interested applicants will be required to log in to Foundant or create a new account to begin an application.

| Apple 1 2022 - 2023 Entry to Drogram Stream - Denneylyania Council on the Arts / Applicat                                                                                                    | Ion Preview                                                                                                    |
|----------------------------------------------------------------------------------------------------|----------------------------------------------------------------------------------------------------|
| MMM - wwwwww.eurit.in.i                                                                                                    | ANT CONTRACTOR                                                                                                    |
| <ol> <li>Fields with an asterisk (*) are required.</li> </ol>                                                                                                    |                                                                                                    |
| ✓ Instructions                                                                                                    |                                                                                                    |
| Thank you for your interest in submitting an application for the 2022-2023 Entry to Program SI<br>learning about your organization/arts programs. Please read the question along with the descr | ream grant opportunity, funded by the Pennsylvania Council on the Arts. Through this application process, we are interested in<br>iption below each question. All submissions are due no later than February 15, 2022 at 5:00 pm. |
| At the current time, grant award amounts are projected to be \$2,000 per organization. Grant th<br>https://www.lehighvalleyfoundation.org/sites/default/files/documents/2022-2023_entry_to_prog | inds may be used for operations, programs, or projects. If awarded. For the full application guidelines, please visit here:<br>ram_stream_guidelines.pdf.                                                                         |
| If you are an organization that is applying through a fiscal sponsor, please make sure that the                                                                                                 | section "Fiscal Sponsor Information" is filled out.                                                                                                    |
| If you have questions, please e-mail Monique Moreno, Program Associate at monique@tvcfou                                                                                                    | ndation.org.                                                                                                    |
| > Basic Information                                                                                                    |                                                                                                    |
| > Fiscal Sponsor Information (if applicable)                                                                                                    |                                                                                                    |
| > Application Narrative                                                                                                    |                                                                                                    |
| > Financial & Operational Information                                                                                                    |                                                                                                    |
| > Required Attachments                                                                                                    |                                                                                                    |
| > Representations and Warranties                                                                                                    |                                                                                                    |
|                                                                                                    |                                                                                                    |